má funkce nastavení, jako je načasování, sdílení a propojení. Chcete-li produkt používat, přečtěte si podrobně popis aplikace .

(4)Po úspěšném spárování ovladače inteligentního ventilu, pokud znovu stisknete tlačítko asi 5 sekund. LED kontrolka ovladače inteligentního ventilu bude rychle blikat, původní informace o párování budou vymazány a proces párování bude znovu proveden. Pokud je k ovládání ovladače chytrého ventilu zapotřebí více mobilních zařízení, je funkce sdílení APP přijata a přiřazena více účtům. (5) Při absenci WIFI může ovladač inteligentního ventilu ovládat ventil tak, aby se otevřel nebo zavřel stisknutím tlačítka, kdvž je stav inteligentního ventilu zavřený, otevře se za klíčem, v opačném případě, když je přerušeno napájení, lze stahovací kroužek pod ovladačem inteligentního ventilu ručně stáhnout dolů a otočit

Přenosová rukojeť pro zavření nebo otevření ventilu.

#### 5, Průvodce selháním

- (1) Spínač regulátoru ventilu není na svém místě: Zkontrolujte, zda střed osy inteligentního ovladače ventilu a střed osy ventilu jsou ve stejné ose. Pokud není ve stejné ose, nejenže způsobte, že spínač ventilu nebude na svém místě, ale také spálíte motor ovladače chytrého ventilu.
- (2) Spínač ventilu je zaseknutý: můžete stáhnout stahovací kroužek spojky a otočit rukojeť inteligentního ovladače ventilu o 90 stupňů, dokud nebude možné ventil plynule přepínat. Pokud je ventil příliš těsný, doporučuje se ventil znovu vyměnit.
- (3) Ovladač inteligentního ventilu nelze spárovat do sítě: Zkontrolujte, zda je signál WIFI v pořádku, a když se ovladač inteligentních ventilů spáruje se sítí,

Udržujte jej co nejblíže routeru.

(4)V případě dalších problémů s odstraňováním problémů si podrobně přečtěte centrum nápovědy aplikace.

#### 6, Seznam balení

 (1)Hostite1
 1

 (2)Instrukce
 1

 (3)Adaptér 12V/1A
 1

 (4)Potrubí klipy (svorka)
 1

Zřeknutí se odpovědnosti Pokud má tento produkt upgrade funkcí, můžete kontaktovat naši společnost pro informace bez předchozího upozornění. Právo na výklad náleží naší společnosti.

## 

### inteligentního ventilu

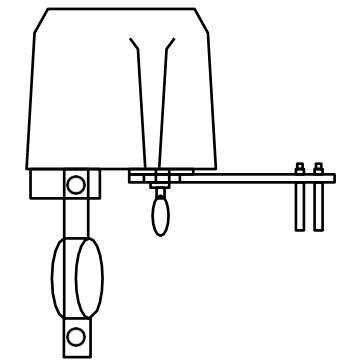

Děkujeme, že používáte náš inteligentní ovladač ventilů, Před použitím si prosím pozorně přečtěte tento návod .

#### 3、Profil produktu

Vítejte , abyste si vybrali inteligentní ovladač ventilů WIFI naší společnosti , tento produkt má vlastnosti inteligence, nízké ceny a vysoké spolehlivosti. Může být ovládán na dálku, přijímá mezinárodní technologii WIFI a je plně kompatibilní se sítí WIFI . Může ovládat ventil bezdrátově, dálkově a časováním. Jedná se o ideální produkt pro inteligentní bezpečnost domácnosti a automatické řízení zavlažování zemědělství a lesnictví.

#### 3. Specifikace produktu

| Napájecí napětí                  | 12V/1A                  |
|----------------------------------|-------------------------|
| Komunika <b>č</b> ní technologie | WIFI                    |
| Frekvence komunikace 2.4g        |                         |
| Bezdrátová vzdálenost            | 30 m                    |
| (výstup)                         |                         |
| Ventil tlak                      | 1.6 Mpa                 |
| Specifikace ventilu              | 4,6,1 palce, 1,25 palce |
| Zavřete čas ventilu              | 5-10 sekund             |

# Doba otevření ventilu5-10 sekundTočivý moment30-60 kgf.cmAplikační systémIOS/AndroidTyp ventiluKlika ventil

#### 3, Průvodce instalací

- (1)Nainstalujte držák na instalační ucho ovladače chytrého ventilu (šroub není nejprve utažen).
   (2)Upevněte montážní držák na vodovodní potrubí nebo plynové potrubí (jak je znázorněno na obrázku).
- (3)Upravte polohu ovladače inteligentního ventilu tak, aby výstupní osa ovladače inteligentního ventilu byla v jedné linii s osou rukojeti ventilu "voda/plynová trubka". (Obr.) Poté utáhněte šroub na obou koncích montážního držáku. Po instalaci inteligentního ovladače ventilu ručně zatáhněte za táhlo spojky, otočte

inteligentní ovladač ventilu Přepínací rukojeť,Zkontrolujte, zda je spínač ventilu na svém místě. (4)Utáhněte šroub spony rukojeti ovladače

inteligentního ventilu podle schématu (5)Připojte napájecí adaptér 12V/1A.

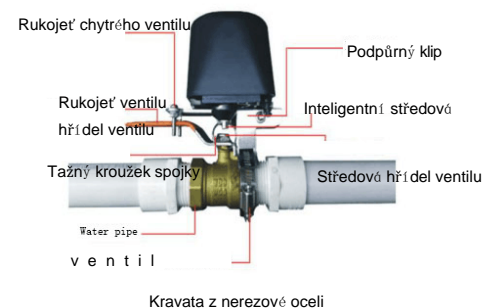

Kravata z nerezove ocei

#### 4. Návod k použití

(1) Naskenujte dvourozměrný kód, stáhněte si aplikaci "Smart Life", nainstalujte a použijte aplikaci, vyzvěte registrační účet podle jejích pokynů.

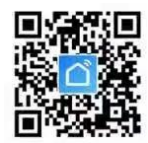

(2) Přidat zařízení: Klikněte na přidat +, Vyberte další zařízení, Stiskněte tlačítko asi na 5 sekund, dokud kontrolka rychle nezačne blikat, Poté ovladač inteligentního ventilu přejde do stavu párovací sítě podle výzev k zadání hesla WIFI a dalších operací, dokud nebude párování úspěšné.

(3) Výchozí stav ovladače inteligentního ventilu po spárování je uzavřen, ovladač inteligentního ventilu lze přepnout podle potřeby. Když je ovladač chytrého ventilu otevřený, kontrolka vždy svítí . V opačném případě, když je ventil zavřený, indikátor nesvítí. Pro přepnutí ventilu můžete ručně stisknout tlačítko, nebo můžete použít mobilní telefonní aplikaci k přepnutí ventilu.